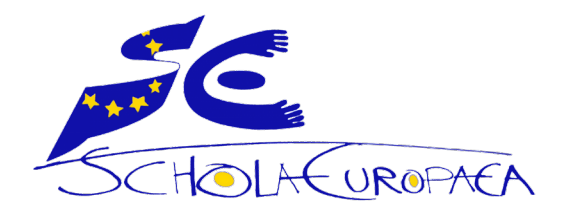

# **INSTRUCTIONS HOW TO VERIFY YOUR PERSONAL DATA IN SMS** (My School Management)

#### 1. OPEN Your SMS Account: https://sms.eursc.eu

Parent(s)/Legal Representative(s) who don't has /have an active SMS account, or forgot his/their password, can send a message to Elisabeth Bedetti (elisabeth.bedetti@eursc.eu)

2. On the Main page, CLICK on the Sicon. (upper corner right)

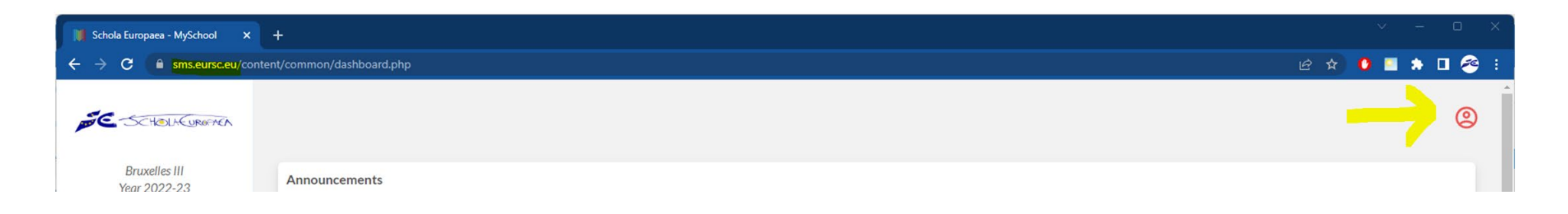

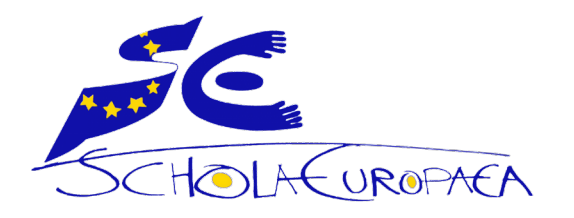

## 3. To EDIT your account. Click on the pencil - 🦯

| Schola Europaea - MySchool 🗙  | +               | ·                   | ο× |
|-------------------------------|-----------------|---------------------|----|
| ← → C 🔒 sms.eursc.eu/cont     | 🖻 🎓 🧕 🖬 🌲 🗖 🔗 i |                     |    |
| SCHOLACUROFAEA                |                 | Profile             | 0  |
| Bruxelles III<br>Year 2022-23 | Announcements   | $\rightarrow$       |    |
| Overview                      |                 |                     |    |
| My Files                      |                 | Reset impersonation |    |
| CURRENT STUDENT:              |                 |                     |    |
| ×                             |                 | Logout              | Ð  |
| Course Diary                  | ~ <u>N</u>      |                     |    |

### **4.** Once you EDITED your account

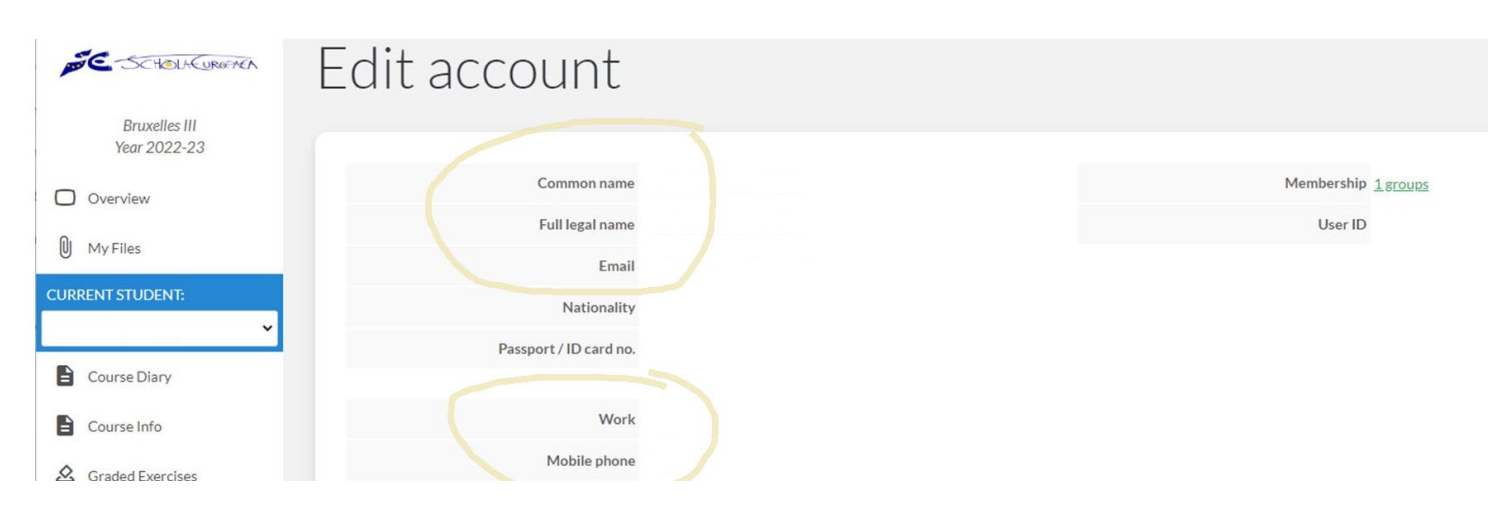

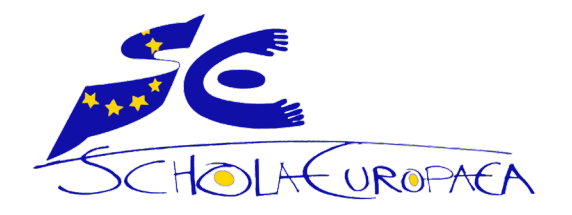

#### Please check the following data :

- Name of Parent(s) / Legal Representative(s)
- Email (This email address is the one to be used for communication with the school)
- Phone numbers

### 5. In case you need to modify your data, please

- $\Rightarrow$  Use and fill in the attached form
- $\Rightarrow$  If you have several children in our school, ONE form is enough.
- ⇒ Send it to us at: ⊠ <u>IXL-SMS-UPDATING@eursc.eu</u>

#### **Please note:**

This form should not be submitted if there are no changes.

The school ensures confidentiality int the management of the received data.

Thank you for your collaboration